# Demande de compte Administrateur COREVIH

- Rendez-vous sur cette page:

   https://plage.atih.sante.fr/#/home
- Cliquez sur "Gérer mes profils"

| Bienvenue<br>Bienvenue sur la plate                                               | Séverine LECLERCC                                                             | <b>)</b><br>es plateformes de l'ATIH.                                                                   |
|-----------------------------------------------------------------------------------|-------------------------------------------------------------------------------|----------------------------------------------------------------------------------------------------|
| Vos profils<br>Si vous avez différents<br>Gérer mes profils<br>Habilitations du p | profils, vous pouvez passer de l'un à l'ai<br>nofil sélectionné : « COREVIH ( | utre depuis le menu déroulant en haut à droite.<br>144316) » sur l'institution <i>COREVIH</i> (COREVIH) |
| Domaine                                                                           |                                                                               | Rôle                                                                                                    |
| Administration P                                                                  | age                                                                           | Administrateur                                                                                          |
| DOMEVIH                                                                           |                                                                               | Gestionnaire des fichiers (GF)                                                                          |
| Modifier les habil                                                                | itations de mon profil                                                        |                                                                                                    |

• La fenêtre "Mon compte" s'ouvre, cliquez sur "Demander un profil"

| Accueil > Mon compte |                                  |                              |                 |                  |                      |
|----------------------|----------------------------------|------------------------------|-----------------|------------------|----------------------|
| Mon compt            | e                                |                              |                 |                  |                      |
| Mes info             | ormations personnelles           | Mes profils / habilitations  | Mon identifiant | Regroupement de  | compte               |
|                      |                                  | Gestion des préféren         | ces mails       |                  |                      |
|                      | Libellé<br>du ≑ Type             |                              |                 | (                | + Demander un profil |
| État du profil       | profil d'entité                  | Entité                       | Finess          | Administrateur ? | Actions              |
| Tous 👻               |                                  |                              |                 |                  |                      |
| Actif                | COREVIH Organisation<br>(144316) | n COREVIH severine.leclercq@ | iplesp.upmc.fr  | ☆                | ۵ 🖁 🖉                |

• Une fenêtre "nouveau profil" s'ouvre

## • Ecrivez "COREVIH Normandie" dans la partie "Etablissement" et sélectionnez-le dans le menu déroulant

| Établissement ou entité<br>Indiquez le numéro finess si<br>vous le connaissez. Sinon la<br>ville, ou la raison sociale de<br>l'établissement cherché.<br>(la COREVIH Normandie (C28)<br>L'affichage de la liste déroulante peut prendre quelques secondes (après la saisie d'au moins 3 caractère:<br>La sélection s'effectue obligatoirement via la liste déroulante. | Nouveau profil                                                                                                    |
|----------------------------------------------------------------------------------------------------|----------------------------------------------------------------------------------------------------|
| ndiquez le numéro finess si<br>vous le connaissez. Sinon la<br>ville, ou la raison sociale de<br>'établissement cherché.<br>la COREVIH Normandie (C28)<br>L'affichage de la liste déroulante peut prendre quelques secondes (après la saisie d'au moins 3 caractère:<br>La sélection s'effectue obligatoirement via la liste déroulante.                               | ablissement ou entité                                                                                             |
| la COREVIH Normandie (C28)<br>L'affichage de la liste déroulante peut prendre quelques secondes (après la saisie d'au moins 3 caractère:<br>La sélection s'effectue obligatoirement via la liste déroulante.                                                                                                    | diquez le numéro finess si<br>ous le connaissez. Sinon la<br>Ile, ou la raison sociale de<br>tablissement cherché |
| L'affichage de la liste déroulante peut prendre quelques secondes (après la saisie d'au moins 3 caractère:<br>La sélection s'effectue obligatoirement via la liste déroulante.                                                                                                    | a COREVIH Normandie (C28)                                                                                         |
| La sélection s'effectue obligatoirement via la liste déroulante.                                                                                                    | affichage de la liste déroulante peut prendre quelques secondes (après la saisie d'au moins 3 caractères          |
|                                                                                                    | a sélection s'effectue obligatoirement via la liste déroulante.                                                   |

• Sélectionnez l'application E-transfert Domevih dans le menu déroulant de la partie "Applications"

| COREVIH Normandi | ie                  |  |
|------------------|---------------------|--|
|                  |                     |  |
| nulications      |                     |  |
| Applications     |                     |  |
|                  |                     |  |
|                  | E Transfert Domevih |  |

#### • N'oubliez pas de resaisir votre mail dans la partie "Resaisie du courriel"

### • Saisissez un commentaire pour la raison de votre demande

#### Commentaire

Je souhaite être administratrice des comptes du <u>COREVIH</u> Normandie

• Cliquez sur "Envoyer"

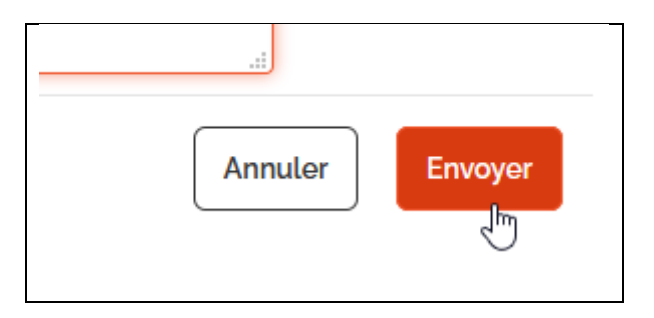

• Je recevrai un mail pour accepter votre demande, et vous pourrez ainsi administrer les comptes de tout le COREVIH.